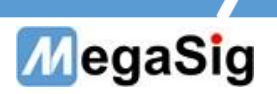

# U 923 SIO Lab配置 说明

版本号: 1.1

第1页共7页

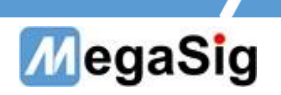

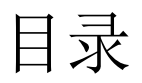

| <i></i> , | 硬件说明     | 3 |
|-----------|----------|---|
| <u> </u>  | 软件界面操作说明 | 4 |

第2页共7页

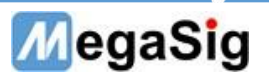

## 一、 硬件说明

- 1. U 923面板A2B接口拥有MAIN和SLAVE,常用仿真节点模拟时,使用MAIN端的4个接口。
  - a) 模拟主节点时,使用MAIN的BNBP引脚
  - b) 模拟从节点时,使用MAIN的ANAP引脚
  - c) 拥有2组外部输入输出接口,数字 OPTICAL和3.5mm ANALOG接口
  - d) 模拟主节点时,总线电压5V-8V旋钮可调
  - e) 设备采用DC12V供电

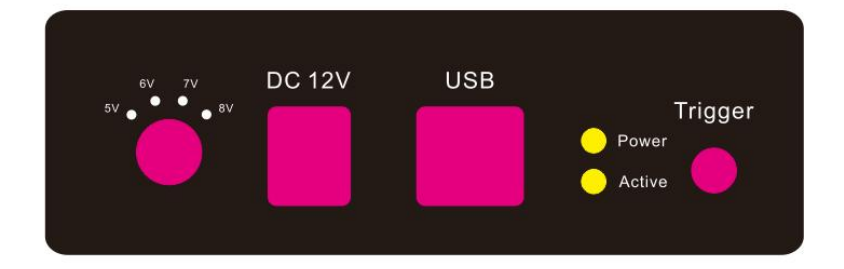

| M <mark>egaSig</mark> u | 923                    | ОРТ | ICAL | ANALOG         |  |  |
|-------------------------|------------------------|-----|------|----------------|--|--|
| A <sup>2</sup> B MAIN   | A <sup>2</sup> B SLAVE | IN  | OUT  |                |  |  |
| AN AP BP BN             | AN AP                  |     |      | and the second |  |  |
|                         |                        |     |      |                |  |  |
|                         |                        |     |      |                |  |  |
|                         |                        |     |      |                |  |  |

U923面板

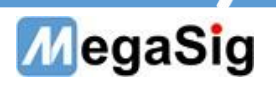

### 二、 软件界面操作说明

1. 此说明为使用SIO Lab软件里A2B模块具体说明使用,其他使用操作可参考SIO Lab手册

①打开SIO Lab软件,软件分为输出和输入两组配置。选择连接方式: A2B,以及对应U923设备选择增加测试项目

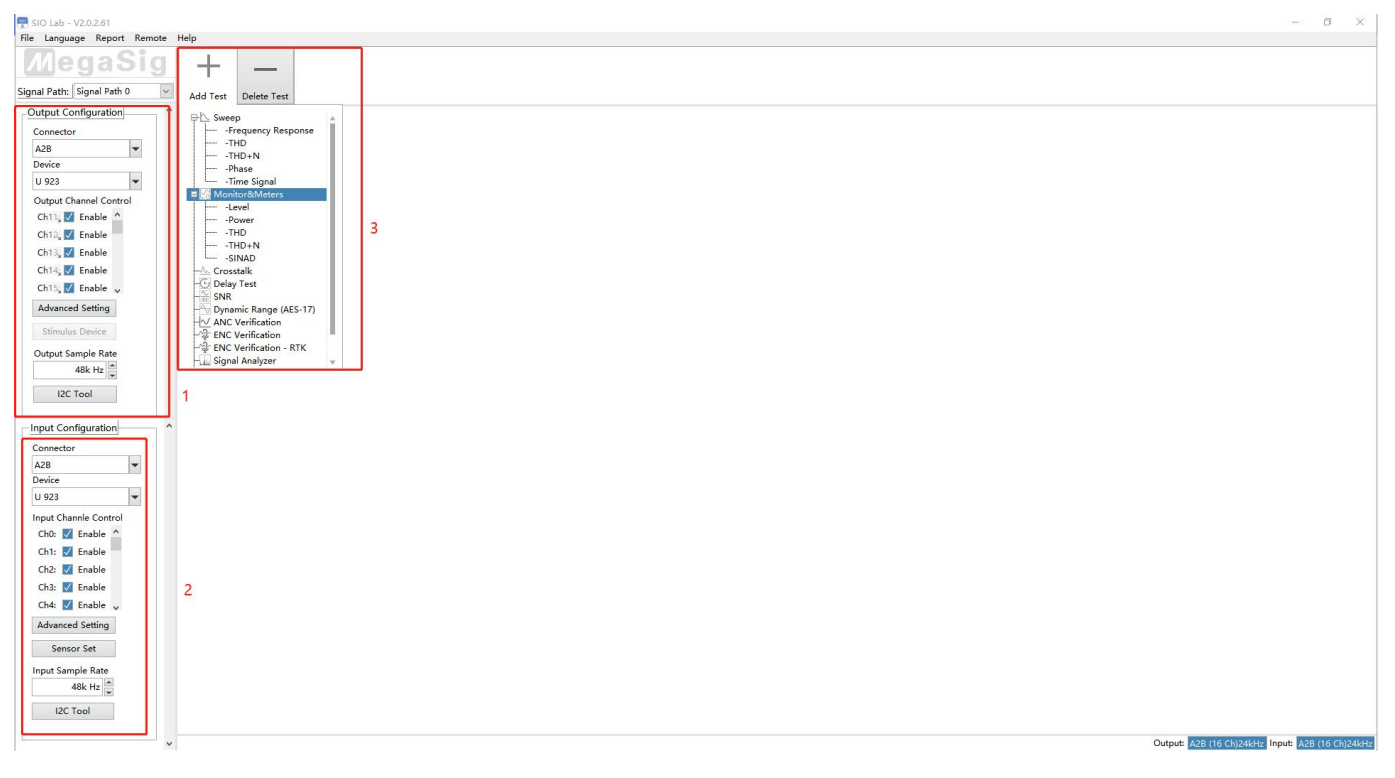

②点击选Advanced Setting,此处配置A2B模块的参数设置

| Ele Language Panert Pamete Hale |                                  |                             |                             |                                    |                                              |
|---------------------------------|----------------------------------|-----------------------------|-----------------------------|------------------------------------|----------------------------------------------|
| nie Language Report Remote neip |                                  |                             |                             |                                    |                                              |
| MegaSig +                       |                                  |                             |                             |                                    |                                              |
| Signal Path: Signal Path 0      |                                  |                             |                             |                                    |                                              |
| Add Test                        | Delete Test                      |                             |                             |                                    |                                              |
| Output Configuration            |                                  |                             |                             |                                    |                                              |
| Connector                       |                                  |                             |                             |                                    |                                              |
| A2D Penice                      | 👰 A2B Advanced                   |                             |                             | ×                                  |                                              |
| U 923                           | Audio                            | Clocks                      | Bit Clock Edge Sync         | 120                                |                                              |
| Output Channel Control          | Single Data Line (TDM)           | Master Clk Source: Internal | Outu Pising IV              | ADD Could LCOMM2                   |                                              |
| Ch11 Enable                     | 01020304                         |                             | Outs. Rising                | Azb senai: COMIS                   |                                              |
| Ch12, V Enable                  | Channeles R and MCR Start        | Master Clk Rate: 49.152M Hz | Audio I/O Interface Disable | A2B Configuration File & C:\Users\ |                                              |
| Ch13, 🗹 Enable                  |                                  |                             | Thi Country Loss Changel    |                                    |                                              |
| Ch14, 🗹 Enable                  | Format: Custom 🗸                 |                             | Analog Left 1 1             |                                    |                                              |
| Ch15, 🗹 Enable 🗸                |                                  | AO Bit & Frame Dir: Out     | Analog Right 1 1            |                                    |                                              |
| Advanced Setting                | Justification: Left Justified 🗸  |                             | Optical Leff 1 1            |                                    |                                              |
| Stimulus Daviso                 | Frame pulse: 50% Duty Cycle      | Al Bit & Frame Dir: In 🔛    | U Optical Right I I         |                                    |                                              |
| Sumaius Device                  | Thine parse. Solo buly cycle     | Frame Cik Pater 48k Hz      |                             | -                                  |                                              |
| Output Sample Rate              | Frame Clk: 📃 Invert 🗸 Shift Left | Hame Cic Rate. How Tiz      |                             |                                    |                                              |
| 48K HZ                          | 151                              | MClk/FClk Ratio: 1024       |                             |                                    |                                              |
| I2C Tool                        | Word Width: 32                   |                             |                             |                                    |                                              |
|                                 |                                  |                             |                             |                                    |                                              |
| Input Configuration             | Bit Depth: 24                    |                             |                             | Save Cancel                        |                                              |
| Connector                       |                                  | 1                           |                             |                                    |                                              |
| A2B V                           | Bitelk                           | nnnnnnnn                    | nnnnnnn                     |                                    |                                              |
| 11 923                          | Frame                            |                             |                             |                                    |                                              |
|                                 | Data1 MSB                        | Ch: 0                       | LSB MSE                     | 3 Ch: 1                            |                                              |
| Ch0: Chamile Control            | Data2                            | Ch: 0                       | ISB MSE                     | 3 Ch: 1                            |                                              |
| Ch1: Chable                     | Court P                          |                             |                             |                                    |                                              |
| Ch2: Chable                     |                                  |                             |                             |                                    |                                              |
| Ch3: Chable                     |                                  |                             |                             | -                                  |                                              |
| Ch4: 🗹 Enable 🗸                 | 4                                |                             |                             | >                                  |                                              |
| Advanced Setting                | 1                                |                             |                             |                                    |                                              |
| 6 6-t                           |                                  |                             |                             |                                    |                                              |
| Sensor Ser                      |                                  |                             |                             |                                    |                                              |
| Input Sample Rate               |                                  |                             |                             |                                    |                                              |
| 46k Hz                          |                                  |                             |                             |                                    |                                              |
| I2C Tool                        |                                  |                             |                             |                                    |                                              |
|                                 |                                  |                             |                             |                                    |                                              |
| ~                               |                                  |                             |                             |                                    | Output: A2B (16 Ch)24kHz Input: A2B (16 Ch)2 |

#### 第4页共7页

# MegaSig

#### Audio

Single Data Line:选择使用的Data数量,可选1或2,此处配置对应为SigmaStudio里节点的的TX/RX引脚 Channel:TDM mode 每组DATA数据传输数量,最大为16 MSB First: 数据第一位为高位 Justification: 选择数据左/右对齐 Frame pulse width: 帧脉冲宽度 Frame invert: 帧反转 Frame shift left : 帧左移 Word width:字宽,最高32位 Bit Depth:位深,最高32位

#### Clocks

Master Clk source:MCLK的时钟方向,可以外部/内部 A0 Bit&frame Dir:选择A0的BLCK的时钟方向 AI Bit&frame Dir:选择A0的BLCK的时钟方向(A0和AI输出时,只能选择其中一个OUT) Bit Clock Edge Sync:数据和BCLK的同步方向,可选在BCLK上升沿或者下降沿同步

#### Audio interface:

此处为配置外部输入输出接口的配置,指定数据发送到输入或者输出到外部接口。 LAN:选择需要输入/输出的数据线 Channel:第几路通道

\*1. 外部音频接口配置被固定,需要改配置文件来搭配使用

2. 支持作为Master时,外部输入音频 给到指定AO channel,以及从AI channel中指定输出到外部输出音频接口。 (目前仅支持1个音频接口对应2路音频)

3. 此处的LAN选择的含义是,输出或输入到2条data中哪一条,和哪路channel 同时使用内部TDM接口的时候,如果是IN,数据会冲突。OUT则不影响

4. 如果要用Optical或者Analog的功能Channel必须≥2,只能是偶数倍

#### I2C 此处为烧录配置(写寄存器),模拟主节点时才需要配置。

A2B serial:选择设备的串口 A2B File:选择SigmaStudio导出的.h文件,从ADI SigmaStudio里面导出配置文件。 导出流程如下: 1.打开SigmaStudio的工程文件 2.右键选择PC导出,选择I2C Command list,导出.h文件

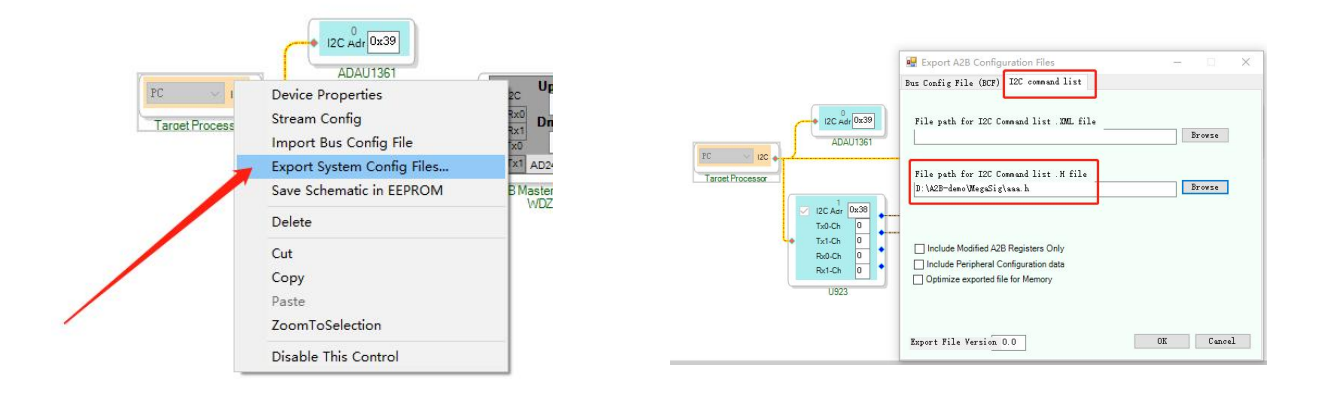

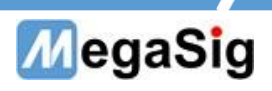

上述导出.h为写入链路上的寄存器,不包含外围设备的I2C。 如需使用I2C写入外围设备,参考如下写入规则:

| 2/h i2c comman                                                                                                    |                                                                                                    |                                                                                                    | / •/                                                                                                    |                                                                                                    |                                                                                                    |
|----------------------------------------------------------------------------------------------------|----------------------------------------------------------------------------------------------------|----------------------------------------------------------------------------------------------------|----------------------------------------------------------------------------------------------------|----------------------------------------------------------------------------------------------------|----------------------------------------------------------------------------------------------------|
| azo ze comman                                                                                                    | ansen - popra                                                                                                    | e Return                                                                                                    |                                                                                                    |                                                                                                    |                                                                                                    |
| (0x68u,<br>(0x68u,<br>(0x68u,<br>(0x68u,<br>(0x68u,<br>(0x68u,<br>(0x68u,<br>(0x68u,<br>(0x69u,<br>(0x69u,<br>(0x69u,<br>(0x69u,<br>(0x69u,<br>(0x69u,<br>(0x69u, | WRITE,<br>WRITE,<br>WRITE,<br>WRITE,<br>WRITE,<br>WRITE,<br>WRITE,<br>WRITE,<br>WRITE,<br>WRITE,<br>WRITE,<br>WRITE,<br>WRITE,<br>WRITE, | eHD(H)<br>0x01u,<br>0x11u,<br>0x11u,<br>0x56u,<br>0x12u,<br>0x01u,<br>0x00u,<br>0x01u,<br>0x80u,<br>0x80u,<br>0x81u,<br>0x81u,<br>0x82u. | 0x00u},<br>0x4u},<br>0x02u},<br>0x01u},<br>0x01u},<br>0x00u]<br>0x53u}<br>0x20u},<br>0x8Cu},<br>0x8Cu},<br>0x43u},<br>0x11u},<br>0x01u} | /* NOEADR */<br>/* SUFMT*/<br>* DATCH */<br>* DATCH */<br>* CANTROL */<br>* CONTROL */<br>* CONTROL | Rx-Ch<br>3<br>Rx0<br>A Tx-Ch<br>AD2428<br>B                                                                                                    |
| {0x69u,                                                                                                    | WRITE,                                                                                                    | 0x83u,<br>0x01u,                                                                                                    | 0x01u),<br>0x01u)                                                                                                    | /* CONTROL*/ (00和20代表操作第一个从节点,<br>/* CONTROL*/ 01和21代表操作第二个从节点,以此类推)                                                                                                    |                                                                                                    |
| (0x69u,<br>(0x69u,<br>(0x69u,<br>(0x69u,<br>(0x69u,<br>(0x69u,<br>(0x69u,<br>(0x69u,<br>(0x68u,<br>(0x69u,<br>(0x69u,                                             | WRITE,<br>WRITE,<br>WRITE,<br>WRITE,<br>WRITE,<br>WRITE,<br>WRITE,<br>WRITE,<br>WRITE,<br>WRITE,                                         | 0x01u,<br>0x80u,<br>0x80u,<br>0x80u,<br>0x81u,<br>0x82u,<br>0x83u,<br>0x01u,<br>0x00u,<br>0x01u,<br>0x00u,<br>0x01u,                     | 0x330/<br>0x8Cu},<br>0x8Cu},<br>0x43u},<br>0x11u},<br>0x01u},<br>0x01u},<br>0x02u},<br>0x53u},<br>0x22u},<br>0x8Cu},                    | マ CONIRO+         3: 第二行格式为A2B Bus Address,00,53           パ CONIRO+         北处输入外围设备的I2C地址,<br>如图,其中x53即为外围设备的I2C地址,<br>パ CONIRO+           パ CONIRO+         4: 第四行开始 输入需要写入寄存器地址和值<br>格式为A2B Bus Address,80u,BC           パ CONIRO+         化加速量 80为地址, BC为值)                                                                                                    | Mode         Mode         Adv         Addres         Data         Fundator         Fundator           Mode         Mode         Adv         Addres         Data         Fundator         Fundator           Mode         Mode         Adv         Addres         Data         Fundator         Fundator           Wolte         L         Data         Data         Fundator         Fundator         Fundator           Wolte         L         Data         Data         Fundator         Fundator         Fundator           Wolte         L         Data         Data         Fundator         Fundator         Fu |
| {0x69u,<br>{0x69u,<br>{0x69u,                                                                                                    | WRITE,<br>WRITE,<br>WRITE,                                                                                                    | 0x80u,<br>0x81u,<br>0x82u,                                                                                                    | 0x43u},<br>0x11u},<br>0x01u},                                                                                                    | /* CONTROL */<br>/* CONTROL */<br>/* CONTROL */<br>第 641 行、第 1 列 100% Unix (LD) UTF-8                                                                                                    | 司任孫邦思址和指                                                                                                    |

③ 配置完成以后,点击Save,即进行烧录操作以及TDM格式配置。AI配置相同 烧录成功则会显示Node X OK,X为下游从节点的数量. 此处Node 0 OK,则代表找到1个从节点

| SIO Lab - V2.0.2.61                                                                                                    | 100       | 0        | ×     |
|----------------------------------------------------------------------------------------------------|-----------|----------|-------|
| File Language Report Remote Help                                                                                                    |           |          |       |
| Signal Path 0 V Add Tex Detec Tex                                                                                                    |           |          |       |
| Output Configuration ^                                                                                                    |           |          |       |
| Connector                                                                                                    |           |          |       |
| A28 ×                                                                                                    |           |          |       |
| Device                                                                                                    |           |          |       |
| U 923 🔹                                                                                                    |           |          |       |
| Output Channel Control                                                                                                    |           |          |       |
| Ch11, 💹 Enable ^                                                                                                    |           |          |       |
| Chila, 🚾 Enable                                                                                                    |           |          |       |
| Ch18, 💹 Enable                                                                                                    |           |          |       |
| Chi4, 🕅 Enable                                                                                                    |           |          |       |
| Ch18, 🗹 Enable 🗸                                                                                                    |           |          |       |
| Advanced Setting                                                                                                    |           |          |       |
| Stimulus Device Node 0 OK                                                                                                    |           |          |       |
| Data Sanah Rate                                                                                                    |           |          |       |
| OK OK                                                                                                    |           |          |       |
|                                                                                                    |           |          |       |
| 12C Tool                                                                                                    |           |          |       |
| International Academic International Academic International Ac |           |          |       |
| mpar comparison,                                                                                                    |           |          |       |
| Lonector                                                                                                    |           |          |       |
|                                                                                                    |           |          |       |
| U 923 V                                                                                                    |           |          |       |
| Inout Changle Costrol                                                                                                    |           |          |       |
| Che W Fable A                                                                                                    |           |          |       |
| Chi: 🗸 Enable                                                                                                    |           |          |       |
| Ch2: 🗹 Enable                                                                                                    |           |          |       |
| Ch3: 🛃 Enable                                                                                                    |           |          |       |
| Chit: 🗹 Enable 🗸                                                                                                    |           |          |       |
| Advanced Setting                                                                                                    |           |          |       |
| Server Set                                                                                                    |           |          |       |
|                                                                                                    |           |          |       |
| and the second second |           |          |       |
|                                                                                                    |           |          |       |
| IZC Tool                                                                                                    |           |          |       |
| Cutput: 128 (10 Cl)24442                                                                                                    | nput: A28 | (16 Ch)2 | 24kHz |

第6页共7页

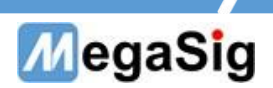

|             | (4) 12C          | Toll:此         | 处う  | 内   取   即   步   取   即   步 | 5 设备的4         | 、地  | 同仔希值             |                |     |                  |                   |
|-------------|------------------|----------------|-----|---------------------------|----------------|-----|------------------|----------------|-----|------------------|-------------------|
| <b>P</b>    | I2C Tool         |                |     |                           |                |     |                  |                |     |                  | ×                 |
| U923<br>1⁄8 | Seral            |                |     |                           |                |     |                  |                |     |                  | Start             |
| No.         | Register Address | Ragister Value | No. | Register Address          | Ragister Value | No. | Register Address | Ragister Value | No. | Register Address | Ragister Value    |
|             |                  |                |     |                           |                |     |                  |                |     |                  |                   |
|             |                  |                |     |                           |                |     |                  |                |     |                  |                   |
|             |                  |                |     |                           |                |     |                  |                |     |                  |                   |
|             |                  |                |     |                           |                |     |                  |                |     |                  |                   |
| <u>}</u> _  |                  |                |     |                           |                |     |                  |                |     |                  |                   |
|             |                  |                |     |                           |                |     |                  |                |     |                  |                   |
|             |                  |                |     |                           |                |     |                  |                | -   |                  |                   |
|             |                  |                |     |                           |                |     |                  |                |     |                  |                   |
|             |                  |                |     |                           |                |     |                  |                | -   |                  |                   |
|             |                  |                |     |                           |                |     |                  |                |     |                  |                   |
| _           |                  |                |     |                           |                |     |                  |                |     |                  |                   |
|             |                  |                |     |                           |                |     |                  |                |     |                  |                   |
|             |                  |                | -   |                           |                | -   |                  |                | -   |                  |                   |
|             |                  |                |     |                           |                |     |                  |                |     |                  |                   |
|             |                  |                | -   |                           |                |     |                  |                |     |                  |                   |
|             |                  |                |     |                           |                |     |                  |                |     |                  | v                 |
|             |                  |                |     |                           |                |     |                  |                |     |                  | All<br>□ Last Log |

⑤ Add Test增加测试项目,此处示例增加示波器与功率谱,显示采集时域图和功率谱。 点击开始,即可模拟A2B节点,进行输入或输出数据传输

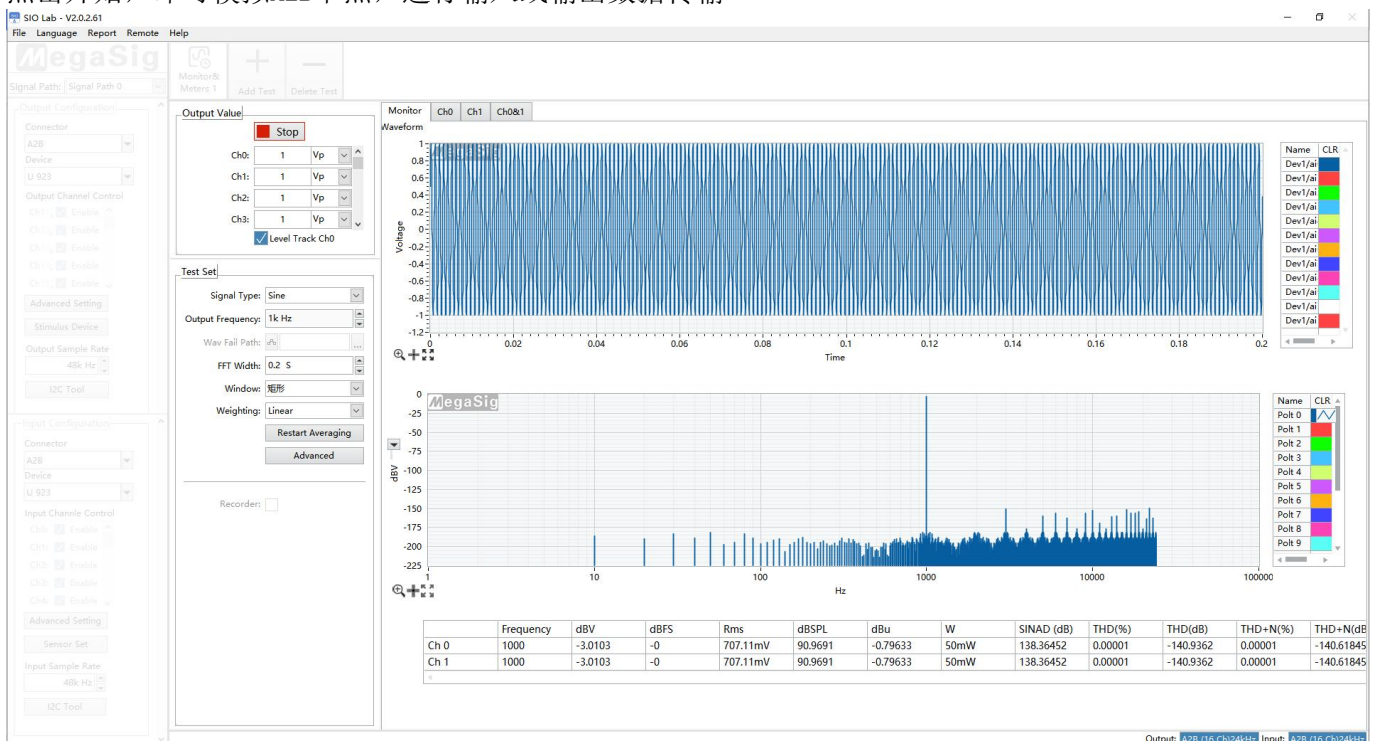

#### 第7页共7页